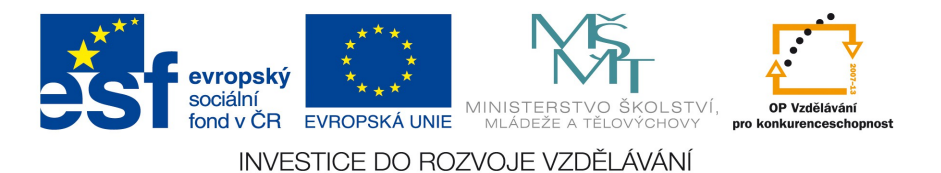

DBS – 4. ročník APEX

# Tvorba aplikací v Oracle Application Express

Cílem této lekce je vytvořit kompletní aplikaci v Apexu, postavenou na vzorových tabulkách společnosti Oracle.

### **Postup:**

- 1. Otevřete lekci 2 (Apex1\_prezentace.ppt) projděte si znovu komponenty Apexu.
- 2. Založte si nový účet na portálu apex.oracle.com "Request Free Workspace".
- 3. V následujícím zadání zpracujte jednotlivé kapitoly cvičení.
- 4. Otevřete si tutoriál Interaktivni\_report.pdf a postupujte dle zadání

### Cvičení

## Kapitola 1: Úvod do APEX

**Cíl cvičení**: Získat orientaci v uživatelském rozhraní APEX a zaregistrovat a otestovat ukázkovou aplikaci.

- Přihlaste se se do APEX přihlašovací údaje jste získali jako email při registraci na http://apex.oracle.com/i/index.html.
  - 1. Vyplňte údaje pro přihlášení do APEX.
  - Stiskněte tlačítko "Login". Po úspěšném přihlášení by se vám měla ukázat stránka s následujícími komponentami:
    - **a.** "Application Builder"
    - **b.** "SQL Workshop"
    - c. "Administration"

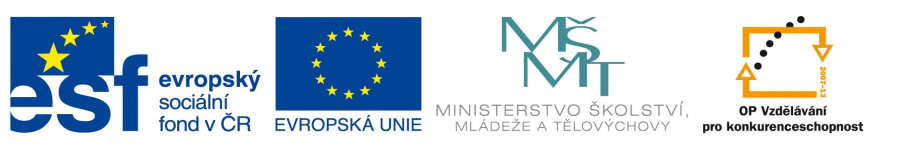

| Home | Application Builder $\checkmark$ | SQL Workshop 🗸 | Team Development $\checkmark$ | Administration $\checkmark$ |  |
|------|----------------------------------|----------------|-------------------------------|-----------------------------|--|
|      |                                  |                |                               |                             |  |
|      |                                  |                | SQL>                          | *                           |  |
|      | Application Build                | ler            | SQL Workshor                  | 0                           |  |

- 1.2. Přeinstalujte ukázkovou aplikaci v pracovní oblasti.
  - 1. V domovské stránce klikněte na ikonu s názvem "Application Builder".
  - Pokud nevidíte nainstalovanou aplikaci s názvem Sample database application klikněte na tlačítko "Create". Jinak přejděte k bodu 1.3.
  - 3. Vyberte odkaz Install Sample Database Application.
  - 4. V seznamu aplikací u aplikace s názvem "Sample Database Application" a nainstalujte.
- 1.3. Otestování nově přeinstalované demonstrační aplikace.
  - Vraťte se na výchozí stranku "Application Builder" (např. kliknutím na záložku s názvem "Application Builder").
  - 2. Vyberte si aplikaci s názvem "Sample Database Application".
  - 3. Vyberte volbu "Run Application".
  - 4. Vložte následující údaje do formuláře:

uživatelské jméno: <název přidělené pracovní oblasti>

heslo: <vaše heslo>

- 5. Klikněte na tlačítko "Login"
- 6. Zkuste vlastnosti/chování testovací aplikace. Tato aplikace ilustruje možnosti APEX.

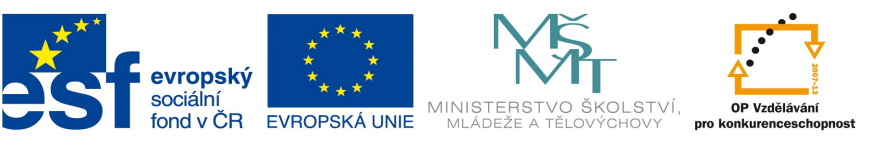

| Sample Database Application |                                              |          |        |         |             |           |                                  |  |
|-----------------------------|----------------------------------------------|----------|--------|---------|-------------|-----------|----------------------------------|--|
| Home                        | Customers                                    | Products | Orders | Reports |             |           |                                  |  |
|                             |                                              |          |        |         |             |           |                                  |  |
|                             |                                              |          |        |         | Search cust | omers, or | rders and product data           |  |
| Sales for t                 | Sales for this Month     >     Top Customers |          |        |         |             |           |                                  |  |
|                             |                                              |          |        |         |             |           | Bradley, Eugene - 2 Order(s)     |  |
|                             |                                              | 2,660    |        | ×       |             |           | Logan, Edward - 2 Order(s)       |  |
|                             | Dulles, John - 1 Order(s)                    |          |        |         |             |           |                                  |  |
|                             |                                              | 1        |        | 1       |             |           | Hartsfield, William - 2 Order(s) |  |
|                             |                                              |          |        |         |             |           | LaGuardia, Fiorello - 1 Order(s) |  |

- 1.4. Odhlášení z ukázkové aplikace a návrat do domovské stránky pracovní oblasti.
  - 1. Klikněte na odkaz "LOGOUT" v levém horním rohu stránky.
  - V seznamu odkazů vyberte volbu "Application…" a v následující stránce klikněte v levém horním rohu na link s názvem "Application Builder" či záložku "Application Builder" (vpravo nahoře).

### Kapitola 2: Vytváření aplikací

Cíl cvičení: Vytvoření APEX aplikace.

**2.1.** Vytvořte APEX aplikaci s následujícími parametry:

Jméno aplikace "Customers Application"

APEX autentizace

Použijte výchozí schéma

Jedna úroveň záložek

Jména stránek:

"Customers Information"

"Update Customers"

Bude použito téma č. 1

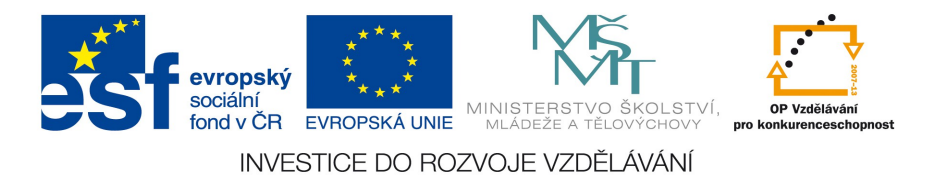

K vytvoření aplikace použijte následující postup:

- 1. Ze stránky "Application Builder" klikněte na tlačítko "Create".
- 2. Vyberte volbu "Create Application" a pokračujte tlačítkem "Next".
- 3. V zadávacím formuláři nastavte následující hodnoty:

Jméno: "Customers Application"

Vytvoření aplikace: "From scratch"

#### Schema: získáno při registraci workspace

- 4. Jako typ stránky vyberte volbu "Report".
- 5. Jako zdroj vyberte volbu "Table"
- 6. Ze seznamu tabulek v následujícím políčku vyberte tabulku "DEMO\_CUSTOMERS".
- 7. Dále vyberte typ stránky "Form".
- 8. U volby "Subordinate to Page" nastavte hodnotu "DEMO\_CUSTOMERS".
- Ze seznamu tabulek z DB vyberte "DEMO\_CUSTOMERS" a klikněte na tlačítko "Add Page".

| Page   | Page Name         | Page Type       | Source Type     | Source      | Dele   | ete |
|--------|-------------------|-----------------|-----------------|-------------|--------|-----|
| 1      | Demo Customers    | Report          | Table           | DEMO_CUSTO  | MERS X |     |
| Add Pa | ge                |                 |                 |             |        |     |
|        | Blank (           | C Report        | O Repo          | rt and Form | • Form |     |
|        |                   |                 |                 |             |        |     |
| 0      | Tabular Form      | O Master Detai  | I O Charl       | t           |        |     |
|        |                   |                 |                 |             |        |     |
|        | Action: Add       | a form with ins | ert, update and | delete      |        |     |
| Subord | inate to Page Den | no Customers    | (1) 🗸           |             |        |     |
|        | Table Name DE     | MO_CUSTOM       | ERS             | ~           |        |     |

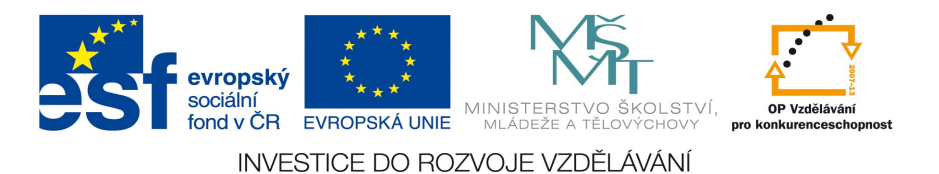

- 10. V pravé horní části stránky klikněte na tlačítko "Next".
- 11. Dále zvolte volbu "No".
- 12. V následujícím formuláři nastavte hodnoty:

Autentizační schéma: "Application Express"

Tabs: "One Level of Tabs"

Jazyk: "English (United States)(en-us)

Uživatelské preference jazyka: "Use Application Primary Language"

a stiskněte tlačítko "Next".

13. Zvolte téma č. 1.

| Builder Blue (Theme 2)                                                                                                    | O Midnight Blue (Theme 3)                                                                                                    |
|----------------------------------------------------------------------------------------------------|----------------------------------------------------------------------------------------------------|
| - Subar Bar<br>Indexa (Alar) (Alar) (Alar) (Alar) (Alar) (Alar) (Alar)                                                                                                    | Theme ) - Midnight Base . Some start from the spectration that                                                                                                    |
| Name:         Name:         Name: <t< td=""><td>Control Control Contro Control Control Control Control Control Control Control Control Co</td></t<> | Control Control Contro Control Control Control Control Control Control Control Control Co |
| Social hand and a land traditional of the second second seco                                                                                                    | 1 June     1 Second Research and Second Research     1 Second Research and Second Research     1 Second Research Research Research     1 Second Research Research Research Research Research     1 Second Research Research Res |
| 1 destroyant Team (Team) team (Team)                                                                                                    | <ul> <li>L destinates Report / some name and rep. Geam</li></ul>                                                                                                    |
| Sunrise (Theme 5)                                                                                                    | O Centered Blue (Theme 6)                                                                                                    |
|                                                                                                    | Tent of the                                                                                                    |
|                                                                                                    | Builder Blue (Theme 2)                                                                                                    |

14. V závěrečné stránce průvodce stiskněte "Create Application".

Tímto byla vytvořena aplikace obsahující 6 stránek. Do toho počtu je zahrnutá i stránka č. 101 určená pro přihlášení uživatelů.

- **2.2.** Otestujte aplikaci vytvořenou v předchozím bodě.
- **2.3.** Vytvořte další APEX aplikaci s následujícími parametry:

Jméno aplikace "Order Entry"

Žádná autentizace

Použijte výchozí schéma.

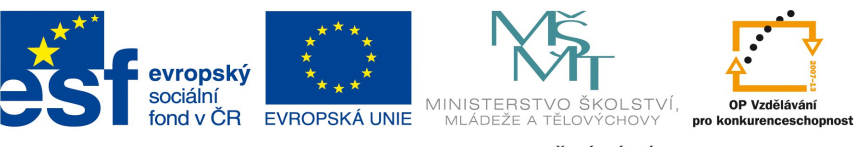

Jedna úroveň záložek.

Jména stránek:

"Home"

"Customers"

"Products"

Bude použito téma č. 2. pro styl.

- K vytvoření aplikace použijte následující postup:
- 1. Ze stránky "Application Builder" klikněte na tlačítko "Create".
- 2. Vyberte volbu "Create Application"-"Database" a pokračujte tlačítkem "Next".
- 3. V zadávacím formuláři nastavte následující hodnoty:

Jméno: "Order Entry"

Vytvoření aplikace: "From scratch"

Schema: získáno při registraci workspace

4. V regionu pro vkládání stránek do aplikace vyberte typ stránky "Blank".

| Add Page<br>Select Page Type:   |                       |                 |        |
|---------------------------------|-----------------------|-----------------|--------|
| Blank                           | Report                | Report and Form | O Form |
| Tabular Form                    | O Master Detail       | Chart           |        |
|                                 |                       |                 |        |
| Action: Add blan Page Name Home | k page to application |                 |        |

5. Název stránky bude "Home" a potvrď te stiskem tlačítka "Add Page". Pozn. ostatní

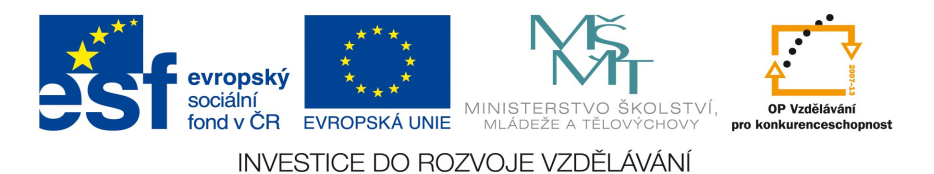

políčka formuláře nechte tak jak jsou.

- 6. Vložte další dvě stránky stejného typu s názvy "Customers" a "Products".
- 7. Pokračujte dále stiskem tlačítka "Next".
- 8. Dále zvolte volbu "No".
- 9. V následujícím formuláři nastavte hodnoty:

Autentizační schéma: "No Authentication".

Jazyk: "English (United States)(en-us).

Uživatelské preference jazyka: "Use Application Primary Language"

a stiskněte tlačítko "Next".

- 10. Zvolte téma č. 2.
- 11. V závěrečné stránce průvodce stiskněte "Create".

Tímto byla vytvořena aplikace obsahující 4 stránky. Do toho počtu je zahrnutá i stránka č. 101 určená pro přihlášení uživatelů. Otestujte takto vytvořenou aplikaci stiskem ikony "Run Application".

| Page | Name         | Updated       | Updated By | Page Type   | User Interface | Group      | Lock | Run   |
|------|--------------|---------------|------------|-------------|----------------|------------|------|-------|
| 1    | <u>Home</u>  | 1 seconds ago | -          | Home        | Desktop        | Unassigned | 1    |       |
| 2    | Customers    | 1 seconds ago | -          | Static HTML | Desktop        | Unassigned |      |       |
| 3    | Products     | 1 seconds ago | -          | Static HTML | Desktop        | Unassigned |      |       |
| 101  | <u>Login</u> | 1 seconds ago | -          | Login       | Desktop        | Unassigned | 1    |       |
|      |              |               |            |             |                |            |      | 1 - 4 |

### Kapitola 3: Vytváření formulářů a reportů

Cíl cvičení: Vytvoření reportů a formulářů v APEX.

3.1. Vytvořte pomocí průvodce report v aplikaci "Order Entry" a stránce "Customers". Tato aplikace byla vytvořena ve cvičení číslo 2.5. Tento report bude zobrazovat informace o zákaznících a to: číslo zákazníka, jméno a příjmení, teritorium, limit kreditu a e-mail. Report bude vytvořen s následujícími údaji:

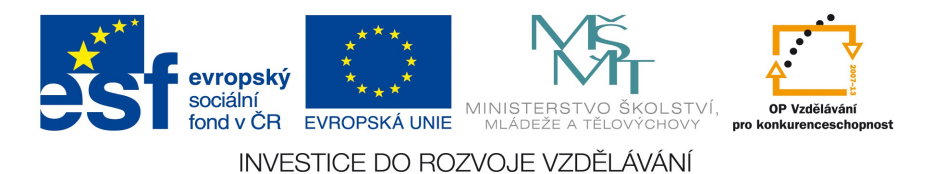

Nadpis: "Customers".

Nadpis regionu: "Customer Region".

Bude povolena možnost třídění hodnot, kliknutím na záhlaví sloupce.

Stránkování reportu po 15-ti řádcích.

K vytvoření reportu proveď te následující kroky:

- 1. V "Application Builder" respektive domovské stránce aplikace "Order Entry" stiskněte tlačítko "Create Page".
- 2. Dále vyberte volbu "Report" a pokračujte dále.
- 3. Zvolte "Wizard Report" a stiskněte "Next".
- 4. Ze seznamu stránek vyberte stránku s názvem "Customers". Typicky číslo 2.
- 5. Doplňte následující údaje:

Nadpis stránky: "Customers".

Nadpis regionu: "Customer Report".

Šablona regionu: "Reports Region" a stiskněte "Next".

- V následující stránce vyberte ze seznamu tabulek položku "DEMO\_CUSTOMERS(table)".
- 7. V následně vyplněném seznamu sloupců vyberte následující: CUSTOMER\_ID, CUST\_FIRST\_NAME, CUST\_LAST\_NAME, CREDIT\_LIMIT, CUST\_EMAIL.
- Stiskem tlačítka ">" přesunete vybrané položky do levého seznamu s názvem "Displayed Columns".

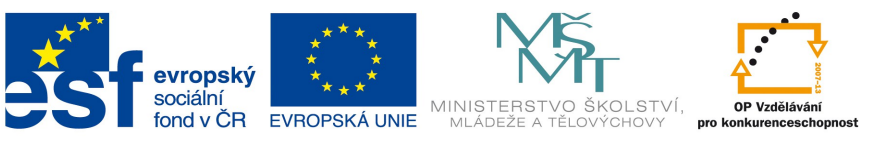

Select the columns to display in your report.

- 9. Stiskněte tlačítko "Next".
- U volby šablony reportu vyberte "template: 2. Standard, Alternating Row Colors". Ostatní volby/položky nechte tak jak jsou. Pokračujte dále.
- 11. Ve finální stránce průvodce zvolte "Create Report Page".

Otestujte takto vytvořenou stránku (aplikaci).

| Home          |                 |                |                       |              |
|---------------|-----------------|----------------|-----------------------|--------------|
| Home > Custon | ners            |                |                       |              |
| Customer Rep  | ort             |                |                       |              |
| Customer Id   | Cust First Name | Cust Last Name | Cust Email            | Credit Limit |
| 1             | John            | Dulles         | john.dulles@email.com | 1000         |
| 2             | William         | Hartsfield     |                       | 1000         |
| 3             | Edward          | Logan          |                       | 1000         |
| 4             | Frank           | OHare          |                       | 1000         |
| 5             | Fiorello        | LaGuardia      |                       | 1000         |
| 6             | Albert          | Lambert        |                       | 1000         |
| 7             | Eugene          | Bradley        |                       | 1000         |
|               |                 |                |                       | 1 - 7        |

3.2. Vytvořte formulář na DB tabulkou "DEMO\_CUSTOMERS". Formulář bude mít nadpis "Customer Details" a bude obsahovat políčka pro zadání jména, příjmení, e-mail a číslo manažera.

K vytvoření formuláře na DB tabulkou proveď te následující kroky:

1. V "Application Builder" respektive domovské stránce aplikace "Order Entry" stiskněte

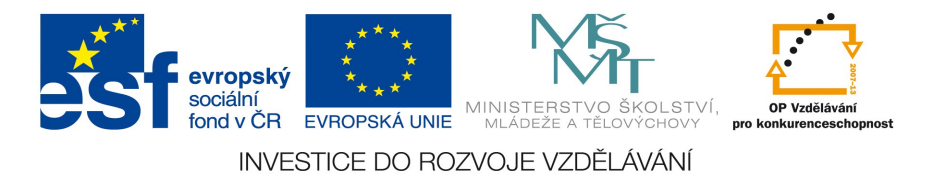

tlačítko "Create Page".

- 2. Vyberte volbu "Form" a pokračujte dále.
- 3. V následující stránce zvolte "Form on a Table or View".

| O Form on a Procedure | Form on a Table or View | $\bigcirc$ Form on a Table with Report |
|-----------------------|-------------------------|----------------------------------------|
|                       |                         |                                        |
| O Master Detail Form  | ○ Tabular Form          | O Form on a SQL Query                  |
|                       |                         |                                        |

4. Ujistěte se, že je vybrané vaše DB schéma a klikněte na "Next".

- 5. Ze seznamu vyberte tabulku "DEMO\_CUSTOMERS".
- 6. Stiskněte "Next".
- 7. V následujícím formuláři vyplňte:

Název stránky: "Customer Form".

Název regionu: "Customer details".

a pokračujte stiskem tlačítka "Next".

- 8. V další stránce potvrďte volbu "Do not use tabs".
- 9. Jako primární klíč zvolte "CUSTOMER\_ID". Jako typ zdroje hodnot zvolte "Existing sequence".

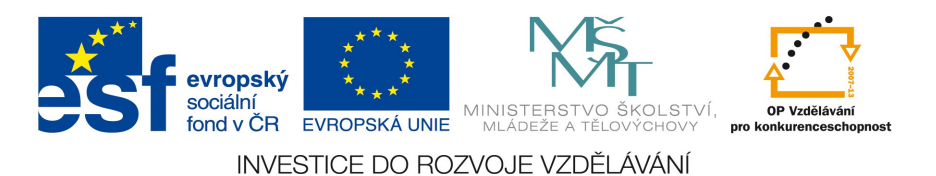

10. V následně zobrazeném seznamu vyberte sekvenci "DEMO\_CUST\_SEQ". Stiskněte "Next".

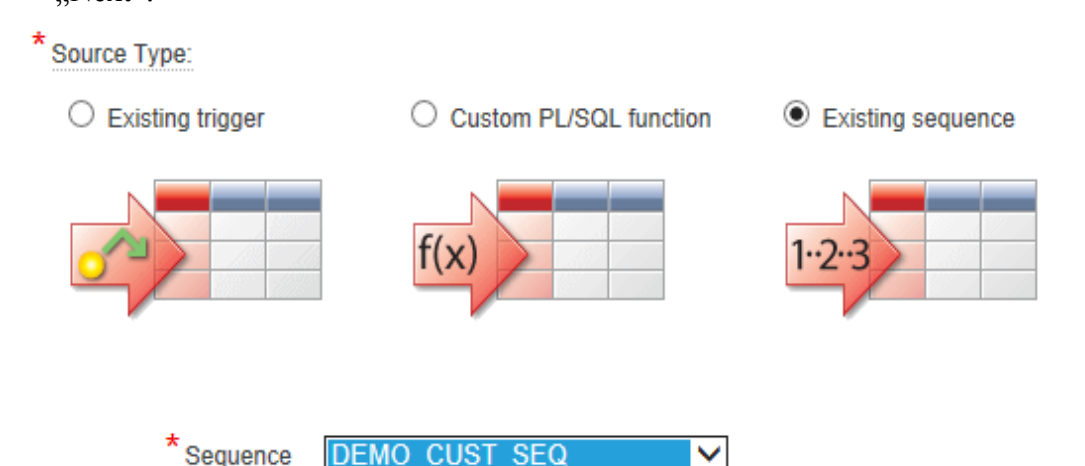

- 11. Ze seznamu sloupců zvolte CUST\_FIRST\_NAME, CUST\_LAST\_NAME, CUST\_EMAIL a pokračujte dále.
- 12. V dalším formuláři týkajícího se tlačítek formuláře nechte hodnoty nezměněné.
- U obou políček, pro akce vyvolané tlačítky, nastavte stránku "Customers". Typicky je její číslo 2.
- 14. Ve finální/souhrnné stránce průvodce stiskněte tlačítko "Finish".

Otestujte takto vytvořenou stránku (aplikaci).

- 3.3. Vytvoření vazby/linku mezi reportem a formulářem zákazníků. Když uživatel klikne na odkaz/ikonu editace záznamu dojde k zobrazení formuláře s podrobnostmi o zákazníkovi. K vytvoření vazby/linku mezi reportem a formulářem zákazníků proveďte následující kroky:
  - 1. V "Application Builder" respektive domovské stránce aplikace "Order Entry" klikněte na ikonu reprezentující stránku s názvem "Customers".
  - V rámci sekce s názvem "Regiony" klikněte na link "RPT" nalevo od "Customer Report".
  - 3. V následující stránce vyvolejte editaci sloupce "CUSTOMER\_ID".
  - 4. V seznamu odkazů v záhlaví stránky vyberte "Link". Stránka se vám posune na sekci věnovanou linkům.
  - 5. V seznamu odkazů pod textovým polem "Link Text" klikněte na odkaz

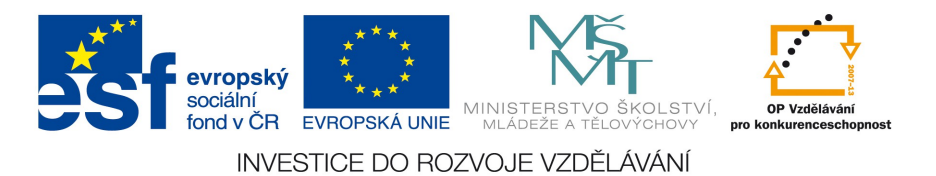

"[CUSTOMER\_ID]".

- 6. V políčku s nadpisem "Page" vyberte stránku "Customer Form" (typicky číslo 6).
- 7. Klikněte na ikonu pro vyhledávání u políčka "Name"/"Item 1".
- Z následně zobrazeného seznamu vyberte položku, jenž obsahuje v názvu text "CUSTOMER\_ID".
- 9. Klikněte na ikonu pro vyhledávání u políčka "Value"/"Item 1".
- 10. Z následně zobrazeného seznamu vyberte položku "#CUSTOMER\_ID#".

|        | Name           |   | Value         |   |  |
|--------|----------------|---|---------------|---|--|
| Item 1 | P5_CUSTOMER_ID | Ś | #CUSTOMER_ID# | 4 |  |
| Item 2 |                | Ś |               | 4 |  |
| Item 3 |                | Ś |               | 4 |  |

- 11. Posuňte se na začátek stránky a stiskněte tlačítko "Apply Changes".
- Spusťte aplikaci/stránku pomocí ikony se symbolem semaforu v pravém horním rohu stránky. V zobrazeném reportu by se vám zobrazí hodnoty sloupce "Customer Id" jako odkazy.
- 13. Klikněte na libovolný odkaz. Následně se vám ukáže s daty o vybraném zákazníkovi.